## MAAC

## (A Subsidiary of Aptech Limited)

D-239, 1st FLOOR, VIVEK VIHAR, NEAR RAM MANDIR, OPP. SURYA NAGAR, NEW DELHI 110095 DELHI INDIA TelePhone - 9971762711; 9810252711 EMail - deepak\_bansal@yahoo.com

GSTIN: 07AAEPB4041Q2ZP

| Booking Confirmation    |                                             |                                       |  |  |  |
|-------------------------|---------------------------------------------|---------------------------------------|--|--|--|
| Name :                  | DIVYA SHARMA                                | Number: BC0000002                     |  |  |  |
| Address :               | ram nagar shahdara NEW DELHI<br>DELHI INDIA | Date: 23/Mar/2021                     |  |  |  |
| Student ID :            | Student1311964                              | Email ID : divya.sharma9540@gmail.com |  |  |  |
| Course Family :         | OV-3D Animation - 9102                      | Currency : INR                        |  |  |  |
| Course Description :    | 9102-DAFM                                   | <b>COC NO</b> : COC_719017            |  |  |  |
| Free Courses Assigned : | Emp Enhancement Program                     | Challan No: MAAC1311964               |  |  |  |

| Fee Component | Gross      | Discount | CGST     | SGST     | Total      |
|---------------|------------|----------|----------|----------|------------|
| COURSE FEE    | 109,000.00 | 0.00     | 9,810.00 | 9,810.00 | 128,620.00 |
| Net BC Amount | 109,000.00 | 0.00     | 9,810.00 | 9,810.00 | 128,620.00 |

| Installment<br>Number | Planned Installment<br>Date | Amount<br>Due | CGST     | SGST     | Planned Total Installment<br>Amount |
|-----------------------|-----------------------------|---------------|----------|----------|-------------------------------------|
|                       |                             | (In INR)      | (In INR) | (In INR) | (In INR)                            |
| 1                     | 23/Mar/2021                 | 5000.00       | 450.00   | 450.00   | 5900.00                             |
| 2                     | 01/May/2021                 | 17200.00      | 1548.00  | 1548.00  | 20296.00                            |
| 3                     | 01/Jun/2021                 | 11350.00      | 1021.50  | 1021.50  | 13393.00                            |
| 4                     | 01/Jul/2021                 | 11350.00      | 1021.50  | 1021.50  | 13393.00                            |
| 5                     | 01/Aug/2021                 | 11350.00      | 1021.50  | 1021.50  | 13393.00                            |
| 6                     | 01/Sep/2021                 | 11350.00      | 1021.50  | 1021.50  | 13393.00                            |
| 7                     | 01/Oct/2021                 | 10350.00      | 931.50   | 931.50   | 12213.00                            |
| 8                     | 01/Nov/2021                 | 10350.00      | 931.50   | 931.50   | 12213.00                            |
| 9                     | 01/Dec/2021                 | 10350.00      | 931.50   | 931.50   | 12213.00                            |
| 10                    | 01/Jan/2022                 | 10350.00      | 931.50   | 931.50   | 12213.00                            |
|                       | Total Amount                | 109000.00     | 9810.00  | 9810.00  | 128620.00                           |

Total Amount (In Words): INR One Lakh Twenty Eight Thousand Six Hundred Twenty only

| Receipt Number | Receipt Date | Receipt Amount | CGST    | SGST    | Total    |
|----------------|--------------|----------------|---------|---------|----------|
| 10             | 18/Aug/2021  | 8474.58        | 762.71  | 762.71  | 10000.00 |
| 2              | 23/Mar/2021  | 12711.86       | 1144.07 | 1144.07 | 15000.00 |
| 4              | 19/Apr/2021  | 12711.86       | 1144.07 | 1144.07 | 15000.00 |
| 6              | 08/Jul/2021  | 8474.60        | 762.70  | 762.70  | 10000.00 |
|                | Total Amount | 42372.90       | 3813.55 | 3813.55 | 50000.00 |

## \*CHEQUES SUBJECT TO REALISATION

\*No change or cash can be taken in exchange of Gift Voucher

THIS BOOKING CONFIRMATION MUST BE PRODUCED WHEN DEMANDED

# FEES ONCE PAID ARE NOT REFUNDABLE

#### Print Booking Confirmation

## SUBJECT TO TERMS AND CONDITION PRINTED OVERLEAF OF THIS BOOKING CONFIRMATION

Aptech is not a University and so does not award degree/diplomas.Students getting admitted into diploma/Degree programs through any of Aptech Centers are subject to the rules and regulations of the University/UGC Regulations issued from time to time.Students are advised to go through the University prospetus and visit their website/UGC Regulations to ascertain the credibility,understand the rules and regulations governing the conduct of such Diploma/Degree programmes.Any change in process or delay in the conduct of the examinations or issuance of mark sheets/certificates by the University, cannot be attributed to Aptech or its centers.

All Degree/diploma admissions will be done only by the University and will be subject to the rules and regulations of the University. On receipt of enrolment number/university identity card, we will update you on the same.

You shall receive a Welcome mail from Onlinevarsity with the link for registration.

I have read and understood the code of conduct and payment terms / installment plan mentioned above and agree to abide by them and also the terms and conditions printed overleaf.

DIVINE LEARNING SOLUTIONS

For: (Franchisee of Maya Entertainment Limited)

#### Signature of Student

### AUTHORISED SIGNATORY

| Module Name        | Book Code      | Book Name                     | Book Type |
|--------------------|----------------|-------------------------------|-----------|
| DAFM-Semester 1KIT | OV-DAFMKIT01-F | Kit of 6 Titles for DAFM-Sem1 | DIGITAL   |
| DAFM-Semester 2KIT | OV-DAFMKIT02-F | Kit of 6 Titles for DAFM-Sem2 | DIGITAL   |

### **Onlinevarsity - Registration Process**

1. Click the link https://www.onlinevarsity.com/ received in Welcome mail from Onlinevarsity or directly visit https://www.onlinevarsity.com/

2. Click the Log In button on the top right corner of the screen.

3. The Log In window opens. Enter your login credentials:

Username:Student1311964

Password: Student1311964

4. Click the Log In button.

5. The **Verify Your Data** window opens. Verify your data, Edit if incorrect, Enter the missing data, and Click Send Verification Code. The verification code will be sent to your email id/mobile number. **Note:** If the **Verify your Data** page is not displayed post login then click **My Courses** on the top right corner of the screen.

6. Enter the Verification Code and click Proceed. **Note:** Please do not close the window without entering the Verification Code.

7. Post registration, the next time you login, kindly enter:

Username:Enter your E-mail ID (Provided on Verify Your Data page)

Password:Student1311964

Note: For any further assistance on registration, kindly write to ov-support@onlinevarsity.com.

For any feedback or suggestions please write to us at customercare@aptech.ac.in

Registered Office : APTECH LTD. Aptech House, A 65, M.I.D.C., Marol, Andheri (East), Mumbai–400 093 MAHARASHTRA INDIA Fax – 28272399

find us on http://www.facebook.com/maacindia

Disclaimer : Taxes will be charged extra, as applicable, on the date of payment.

E. &. O.E.

1601203

## ACKNOWLEDGMENT BY THE STUDENT

COC Number

: COC\_719017

I, DIVYA SHARMA, have received Student's code of conduct (CoC No.COC\_719017) and I have read and understood the code of conduct. I was also

### 8/20/2021

## Print Booking Confirmation

explained the rules/policy governing academic scholarship and project stipend, if applicable. I agree to abide by them in letter and in spirit.

| Student Name                   | : DIVYA SHARMA                                                                                                    | Course Joined             | : 9102-DAFM   |  |  |
|--------------------------------|----------------------------------------------------------------------------------------------------|---------------------------|---------------|--|--|
| Booking Confirmation<br>Number | : BC0000002                                                                                                    | Booking Confirmation Date | : 23/Mar/2021 |  |  |
| Center Location                | D-239, 1st FLOOR, VIVEK VIHAR, NEAR RAM MANDIR, OPP. SURYA NAGAR, NEW DELHI 110095 DELHI INDIA<br>TelePhone - 9971762711; 9810252711 EMail - deepak_bansal@yahoo.com |                           |               |  |  |
| Student Name                   | :                                                                                                    | Signature                 | :             |  |  |
| Date                           | :                                                                                                    | Place                     | :             |  |  |

This is a Computer Generated Statement and does not require signature.